# **AKTUALIZOVANIE SOFTVÉRU**

Užívatelia so zakúpenou licenciou k softvéru SOFINA\_standard si môžu kedykoľvek počas doby použiteľnosti softvéru SOFINA\_standard stiahnuť a nainštalovať bezplatnú aktualizáciu. Aktualizácia je funkčná iba pre tých užívateľov, ktorí prešli bezchybnou inštaláciou a aktiváciou softvéru SOFINA\_standard a nevypršala doba jeho použiteľnosti.

#### Prečo aktualizovať softvér ?

Odporúča sa používať vždy najnovšiu verziu softvéru, pretože obsahuje najnovšie opravy a vylepšenia softvéru.

#### Ako aktualizovať softvér na najnovšiu verziu ?

Najnovšiu verziu softvéru získate aktualizovaním softvéru SOFINA\_standard podľa postupu uvedeného v nasledujúcom texte.

#### Čo je aktualizačný súbor?

Na aktualizovanie softvéru je potrebný aktualizačný súbor.

#### Kde získam aktualizačný súbor?

Aktualizačný súbor (aktualizácia) je k dispozícii na stiahnutie na internete:

- na stránke <u>www.sofina.sk</u> alebo
- na tomto priamom odkaze: <u>http://patch.sofina.sk/Update\_SOFINA\_standard\_3\_02\_011.exe</u>

# STRUČNÝ POSTUP AKTUALIZOVANIA

1. Spustite softvér SOFINA\_standard a vykonajte EXPORT za účelom uchovania údajov.

UPOZORNENIE NA RIZIKO STRATY ÚDAJOV ! Aktualizovaním softvéru sa odstránia všetky súčasné údaje v softvéri SOFINA\_standard. Ak nevykonáte v softvéri SOFINA\_standard export aktuálneho projektu do súboru, údaje nezostanú uchované.

- 2. Zatvorte softvér SOFINA\_standard.
- 3. Stiahnite aktualizačný súbor z internetu (viď vyššie "Kde získam aktualizačný súbor").
- Spustite aktualizačný súbor na počítači, na ktorom máte nainštalovaný softvér SOFINA\_standard. Postupujte podľa pokynov na obrazovke, kým nie je celý proces úspešne ukončený.
- 5. Spustite softvér SOFINA\_standard a vykonajte IMPORT.

Pozn.: Aktualizačný súbor "Update\_SOFINA\_standard..." môžete po úspešnej inštalácii aktualizácie bez obáv odstrániť.

Podrobný postup aktualizovania je uvedený v nasledujúcom texte.

#### PODROBNÝ POSTUP AKTUALIZOVANIA

# Krok 1 : Spustite softvér SOFINA\_standard a vykonajte EXPORT za účelom uchovania údajov.

UPOZORNENIE NA RIZIKO STRATY ÚDAJOV ! Aktualizovaním softvéru sa odstránia všetky súčasné údaje v softvéri SOFINA\_standard. Ak nevykonáte v softvéri SOFINA\_standard export aktuálneho projektu do súboru, údaje nezostanú uchované.

#### Postup EXPORTU:

Spustite softvér SOFINA\_standard. Na stránke "O softvéri" kliknite [MOŽNOSTI >> Export...]. Ak chcete, zmeňte umiestnenie a názov súboru kliknutím [Zmeniť]. Spustite Export kliknutím [OK]. Potvrďte úspešné dokončenie kliknutím [OK].

# Krok 2 : Zatvorte softvér SOFINA\_standard.

Pred inštalovaním aktualizácie je nutné zatvoriť softvér SOFINA\_standard, inak aktualizovanie nemusí prebehnúť správne.

# Krok 3 : Stiahnite si aktualizačný súbor z internetu.

Aktualizačný súbor je k dispozícii na stiahnutie na internete - viď predchádzajúci text *"Kde získam aktualizačný súbor"*. Aktualizačný súbor stiahnite do počítača. Ak je to potrebné, aktualizačný súbor presuňte (napr. pomocou USB kľúča) na počítač, na ktorom máte nainštalovaný softvér SOFINA\_standard.

# Krok 4 : Spustite aktualizačný súbor na počítači, na ktorom máte nainštalovaný softvér SOFINA\_standard.

Spustite aktualizačný súbor (EXE) na počítači, na ktorom máte nainštalovaný softvér SOFINA\_standard a sledujte pokyny na obrazovke.

#### 4.1. Spustite aktualizačný súbor.

Príklad: Ak bol súbor stiahnutý a uložený na Pracovnú plochu, nájdite ho a kliknite naň. Uistite sa, že ide o aktualizačný súbor pre softvér SOFINA\_standard (názov má tvar napr. Update\_SOFINA\_standard\_3\_02\_011.exe). Spustite ho kliknutým (dvojklik) na ikonku súboru.

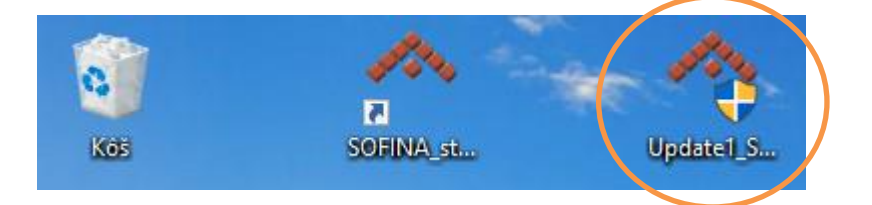

# 4.2. Môže sa objaviť systémová ochrana. V oknách, ktoré sa zobrazia, povoľte spustenie inštalácie.

Príklad (Windows 10): Aby ste povolili inštaláciu, kliknite [Ďalšie informácie] a následne [Spustiť aj v tomto prípade]:

|   | Systém Windows ochránil váš počítač<br>Filter Windows SmartScreen zabránil spusteniu nerozpoznanej aplikácie. Spustenie tejto aplikácie |
|---|----------------------------------------------------------------------------------------------------|
| < | Ďalšie informácie                                                                                                    |
|   |                                                                                                    |
|   | Nespúšťať                                                                                                    |
|   |                                                                                                    |
|   | Systém Windows ochránil váš počítač                                                                                                    |
|   | Filter Windows SmartScreen zabránil spusteniu nerozpoznanej aplikácie. Spustenie tejto aplikácie môže ohroziť váš počítač.              |
|   | Aplikácia: Update1_SOFINA_standard_3_01.exe<br>Vydavateľ: Neznámy vydavateľ                                                             |
|   | Spustiť aj v tomto prípade Nespúšťať                                                                                                    |

4.3. Prečítajte si text úvodného okna. Ak chcete pokračovať v inštalácii, kliknite [Ďalej].

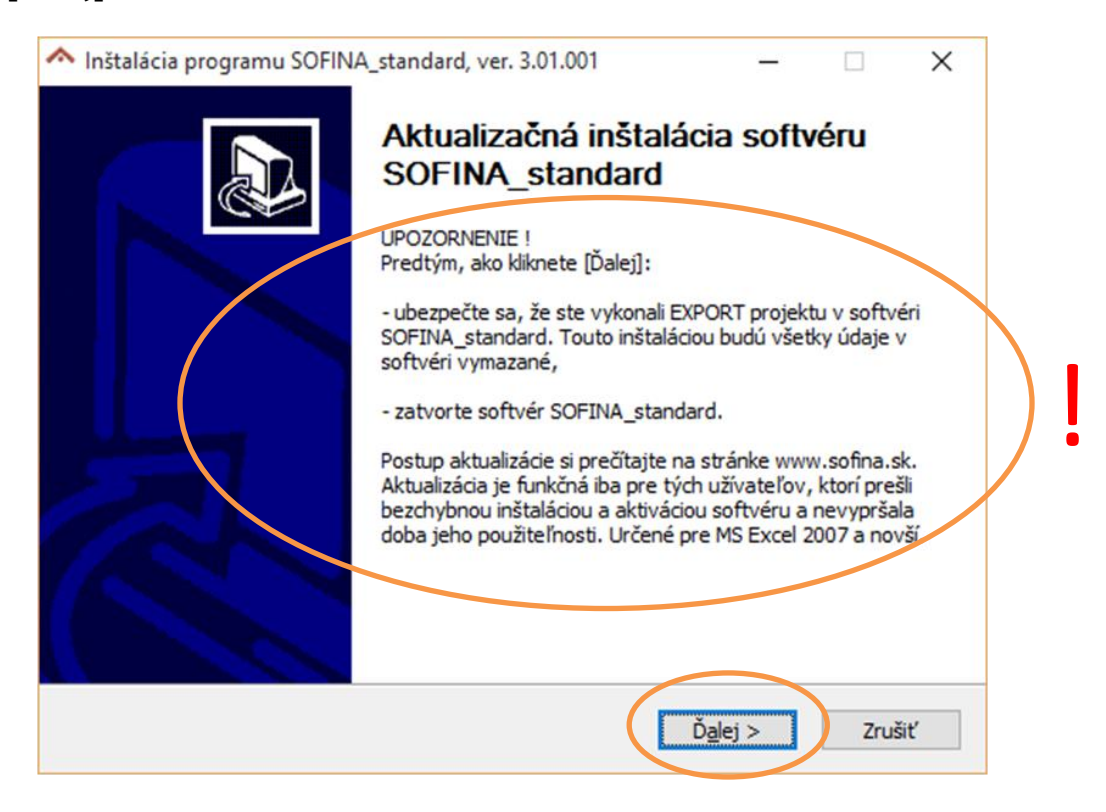

# 4.4. Prečítajte si licenčnú zmluvu. Ak súhlasíte, kliknite [Súhlasím].

| ^ Inštalácia programu SOFINA_standard, ver. 3.01.001 — 🗌 🗙                                                                                                    |
|----------------------------------------------------------------------------------------------------|
| Licenčná zmluva                                                                                                    |
| Pred inštaláciou SOFINA_standard, ver. 3.01.001 si prosím preštudujte licenčné<br>podmienky.                                                                                                    |
| Stlačením klávesu Page Down posuniete text licenčnej zmluvy.                                                                                                    |
| LICENČNÁ ZMLUVA KONCOVÉHO POUŽÍVATEĽA                                                                                                    |
| (ďalej len "licenčná zmluva")                                                                                                    |
| čl. I                                                                                                    |
| 1. PREDMETOM LICENCIE JE UDELENIE SÚHLASU POSKYTOVATEĽA NA POUŽÍVANIE<br>SOFTVÉRU ZA UVEDENÝCH LICENČNÝCH PODMIENOK KONCOVÉMU POUŽÍVATEĽOVI.                                                                             |
| 2. INŠTALÁCIOU, KOPÍROVANÍM A POUŽÍVANÍM PROGRAMU POTVRDZUJETE, ŽE 🗸 🗸                                                                                                    |
| Ak súhlasíte s podmienkami zmluvy, kliknite na tlačidlo Súhlasím a môžete pokračovať v<br>inštalácji. Ak chcete v inštalácii pokračovať, musíte odsúhlasiť podmienky licenčnej zmluvy<br>SOFINA_standard, ver. 3.01.001. |
| SOFINA standard, ver. 3.01.001                                                                                                    |
| < <u>S</u> päť <u>S</u> úhlasím Zrušiť                                                                                                    |
|                                                                                                    |

| ^ Inštalácia programu SOFINA_standard, ver. 3.01.001 🦳 🗌                                                                                                    | × |  |  |
|----------------------------------------------------------------------------------------------------|---|--|--|
| Licenčná zmluva                                                                                                    |   |  |  |
| Pred inštaláciou SOFINA_standard, ver. 3.01.001 si prosím preštudujte licenčné<br>podmienky.                                                                                                    |   |  |  |
| Stlačením klávesu Page Down posuniete text licenčnej zmluvy.                                                                                                    |   |  |  |
| <ul> <li>26. V prípade, že niektoré podmienky v tejto licenčnej zmluve sú alebo sa v budúcnosti z dôvodu prijatej právnej úpravy stanú neplatnými alebo nevykonateľnými, nemá táto skutočnosť vplyv na platnosť zostávajúcich častí obsahu tejto licenčnej zmluvy, ktoré zostávajú platné.</li> <li>27. Nadobúdateľ súhlasí, že poskytovateľ môže zhromažďovať a používať osobné údaje nadobúdateľa ako súčasť služieb technickej podpory softvéru.</li> <li>28. Poskytovateľ si vyhradzuje právo na zmenu licenčných podmienok.</li> <li>29. Toto znenie licenčnej zmluvy nadobúda účinnosť dňa 19. júna 2014 a platí do zverejnenia nového znenia. Aktuálne znenie licenčnej zmluvy je zverejnené na internetovej stránke <u>www.sofina.sk</u>.</li> </ul> | * |  |  |
| Ak súhlasíte s podmienkami zmluvy, kliknite na tlačidlo Súhlasím a môžete pokračovať v<br>inštalácii. Ak chcete v inštalácii pokračovať, musíte odsúhlasiť podmienky licenčnej zmluvy<br>SOFINA_standard, ver. 3.01.001.                                                                                                    |   |  |  |
| SOFINA standard, ver. 3.01.001                                                                                                    | ť |  |  |
|                                                                                                    |   |  |  |

П

4.5. Prebehne inštalácia a zobrazí sa informácia o úspešnom dokončení. Kliknite [OK] a následne [Zatvoriť].

| Inštalácia programu SOFINA_standard, ver. 3.01.001                                                                                                 | × |
|----------------------------------------------------------------------------------------------------|---|
| Aktualizačná inštalácia softvéru SOFINA_standard bola úspešné dokončená.                                                                           |   |
| ОК                                                                                                    |   |
| <ul> <li>Inštalácia programu SOFINA_standard, ver. 3.01.001 —</li> <li>Ukončenie inštalácie</li> <li>Inštalácia bola dokončená úspešne.</li> </ul> | × |
| Hotovo<br>Podrobnosti                                                                                                    |   |
| SOFINA standard, ver. 3.01.001 ————————————————————————————————                                                                                    | ť |

# 4.6. Po inštalácii aktualizácie

Aktualizačný súbor "Update\_SOFINA\_standard..." môžete po úspešnej inštalácii aktualizácie bez obáv odstrániť (napr. klávesom Delete).

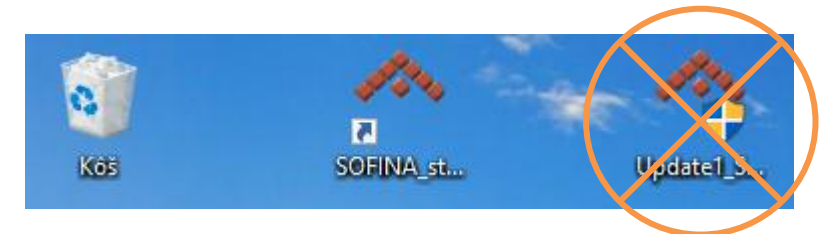

V prípade problémov pri inštalácii aktualizácie opakujte inštaláciu aktualizácie znova alebo sa obráťte na podporu softvéru SOFINA\_standard.

# Krok 5 : Spustite softvér SOFINA\_standard a vykonajte IMPORT.

Po skončení procesu aktualizovania spustite softvér tak, ako ste zvyknutí.

Potom kliknite [Prejsť na projekt]. Otvorí sa nový prázdny projekt. Môžete pracovať s týmto novým projektom alebo importovať predtým uložený projekt (napr. projekt exportovaný v kroku 1). Import projektu zahájite kliknutím na [MENU>>Import]. Kliknite[Prehľadávať] a zvoľte súbor s požadovaným projektom. Potvrďte všetky okná.